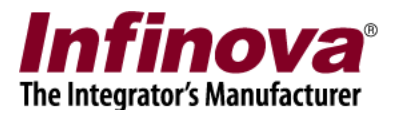

## Security Management System Resolving issue with auto-start after Windows login

## Introduction

Note – this document does not describe the Security Management System software auto start settings. This document describes the steps to resolve the issue with Security Management System software auto-start, if observed on any computer.

When Security Management System server software watchdog application is started, it configures the system for auto start of the watchdog after Windows login. When server watchdog is auto started, it monitors the Security Management System server software and starts it if it is not running. Hence after Windows login, the Security Management System server software is executed automatically.

When Security Management System client software watchdog application is started, it configures the system for auto start of the watchdog after Windows login. When client watchdog is auto started, it monitors the Security Management System client software and starts it if it is not running. Hence after Windows login, the Security Management System client software is executed automatically.

In some cases, the watchdog application is not launched automatically after Windows login. One time Operating System settings are required to resolve this issue. This document describes these one time Operating System settings.

This document is expected to be referred to only when any issue is observed with autostart of Security Management System server software or client software after Windows login. The settings described in this document are not expected to be done for all computers, but are expected only on those computers where the specific problem is observed.

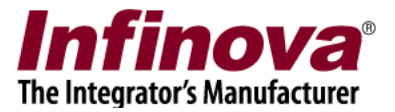

## Configuration

- 1. Please access the standard 'Control Panel' console on the target computer.
- 2. Please launch the 'Administrator Tools' from the 'Control Panel' console.
- 3. In 'Administrator Tools', please double click on 'Local Security Policy'

| 순   🕞 🖪 🗢         | Shortcut Tools                   | Administrative Tools |                       | _ 0 > | × |
|-------------------|----------------------------------|----------------------|-----------------------|-------|---|
| File Home Share   | View Manage                      |                      |                       | ~     | 0 |
| 🕘 💿 🔹 🕇 🗟 « Al    | v ¢                              | Search Adm           | inistrative Tools 🛛 🖌 | >     |   |
| 🔆 Favorites       | Name                             | Date modified        | Туре                  | Size  | ^ |
| Desktop           | 🍌 Terminal Services              | 8/22/2013 6:39 PM    | File folder           |       |   |
| 属 Downloads       | 🔊 Component Services             | 8/22/2013 9:57 AM    | Shortcut              | 2 KB  |   |
| 🔠 Recent places   | 🛃 Computer Management            | 8/22/2013 9:54 AM    | Shortcut              | 2 KB  |   |
|                   | 눩 Defragment and Optimize Drives | 8/22/2013 9:47 AM    | Shortcut              | 2 KB  |   |
| 📜 This PC         | 📧 Disk Cleanup                   | 8/22/2013 9:57 AM    | Shortcut              | 2 KB  |   |
| Desktop           | 🚼 Event Viewer                   | 8/22/2013 9:55 AM    | Shortcut              | 2 KB  |   |
| Documents         | 🙈 iSCSI Initiator                | 8/22/2013 9:57 AM    | Shortcut              | 2 KB  |   |
| 📕 Downloads       | 📩 Local Security Policy          | 8/22/2013 9:54 AM    | Shortcut              | 2 KB  |   |
| 🚺 Music           | Microsoft Azure Services         | 7/24/2014 7:02 AM    | Shortcut              | 2 KB  | = |
| 📔 Pictures        | DDBC Data Sources (32-bit)       | 8/22/2013 2:56 AM    | Shortcut              | 2 KB  |   |
| 📕 Videos          | DDBC Data Sources (64-bit)       | 8/22/2013 9:59 AM    | Shortcut              | 2 KB  |   |
| Local Disk (C:)   | Performance Monitor              | 8/22/2013 9:52 AM    | Shortcut              | 2 KB  |   |
| 👝 Local Disk (D:) | Resource Monitor                 | 8/22/2013 9:52 AM    | Shortcut              | 2 KB  |   |
| 👝 New Volume (E:) | 🗟 Security Configuration Wizard  | 8/22/2013 9:45 AM    | Shortcut              | 2 KB  |   |
|                   | Server Manager                   | 8/22/2013 9:55 AM    | Shortcut              | 2 KB  |   |

- 4. This will pop up the 'Local Security Policy' control dialog box.
- 5. In the left hand side navigation menu, please select 'Security Settings -> Local Policies -> Security Options' node.
- 6. In the list displayed on the right hand side, please navigate to the entry 'User Account Control: Run all administrators in Admin Approval Mode'. If this is not set to 'Disabled', please double click on this entry.

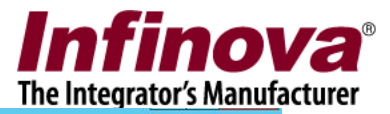

| File Action View Help                                       |                                                                  |                         |   |
|-------------------------------------------------------------|------------------------------------------------------------------|-------------------------|---|
| 🗢 🔿 🙍 📷 🗙 🖼 🗟 🖬                                             |                                                                  |                         |   |
| Security Settings                                           | Policy                                                           | Security Setting        | ^ |
| Account Policies                                            | Restrict NTLM: NTLM authentication in th                         | Not Defined             |   |
| Local Policies                                              | Restrict NTLM: Outgoing NTLM traffic to                          | Not Defined             |   |
| Audit Policy                                                | Recovery console: Allow automatic administrative logon           | Disabled                |   |
| Liser Rights Assignment                                     | Recovery console: Allow floppy copy and access to all drives     | Disabled                |   |
| Security Options                                            | Shutdown: Allow system to be shut down without having to         | Disabled                |   |
| Windows Firewall with Advanced Sect                         | Shutdown: Clear virtual memory pagefile                          | Disabled                |   |
| Network List Manager Policies                               | System cryptography: Force strong key protection for user k      | Not Defined             |   |
| Public Key Policies     Software Particition Policies       | System cryptography: Use FIPS compliant algorithms for en        | Disabled                |   |
| Application Control Policies                                | System objects: Require case insensitivity for non-Windows       | Enabled                 |   |
| <ul> <li>B IP Security Policies on Local Comput-</li> </ul> | System objects: Strengthen default permissions of internal s     | Enabled                 |   |
| Advanced Audit Policy Configuration                         | System settings: Optional subsystems                             | <b>B</b> 1 (1) (1)      |   |
|                                                             | System settings: Use Certificate Rules on Windows Executabl      | Disabled                |   |
|                                                             | User Account Control: Admin Approval Mode for the Built-i        | Disabled                |   |
|                                                             | User Account Control: Allow UIAccess applications to prom        | Disabled                |   |
|                                                             | User Account Control: Behavior of the elevation prompt for       | Elevate without prompti |   |
|                                                             | User Account Control: Behavior of the elevation prompt for       | Prompt for credentials  |   |
|                                                             | User Account Control: Detect application installations and p     | Enabled                 | _ |
|                                                             | User Account Control: Only elevate executables that are sign     | Disabled                |   |
|                                                             | User Account Control: Only clerete UIAccess opplications than    | Enabled                 |   |
|                                                             | User Account Control: Run all administrators in Admin Appr       | isabled                 | = |
|                                                             | Si User Account Control. Switch to the secure desktop when pr    | Disabled                |   |
|                                                             | User Account Control: Virtualize file and registry write failure | Enabled                 |   |
| < III >                                                     |                                                                  |                         | ~ |

- 7. This will pop up the configuration dialog box.
- 8. Select 'Disabled' radio button

| 1                                                                                                    | Local Security Policy                                  | _ <b>D</b> X     | :      |
|----------------------------------------------------------------------------------------------------|--------------------------------------------------------|------------------|--------|
| File Action View Help                                                                                                    | User Account Control: Run all administrators in Ad ? 🗴 |                  |        |
| Account Policies     Security Settings     Account Policies     Account Policies     Audit Policy     Security Options     Windows Firewall with A     Network List Manager Policies     Software Restriction Police     Software Restriction Police     Software Activity Policies D     Application Control Police     Software Audit Policy C | User Account Control: Run all administrators in Ad     | iecurity Setting |        |
|                                                                                                    |                                                        |                  | $\sim$ |

9. Click on the 'OK' button to save the settings and to close the configuration dialog box.

Security Management System - Resolving issue with auto-start after Windows login www.infinova.com

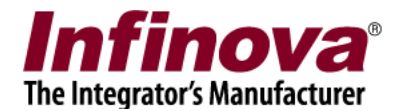

- 10. Close all open dialog boxes and consoles.
- 11. Reboot the computer